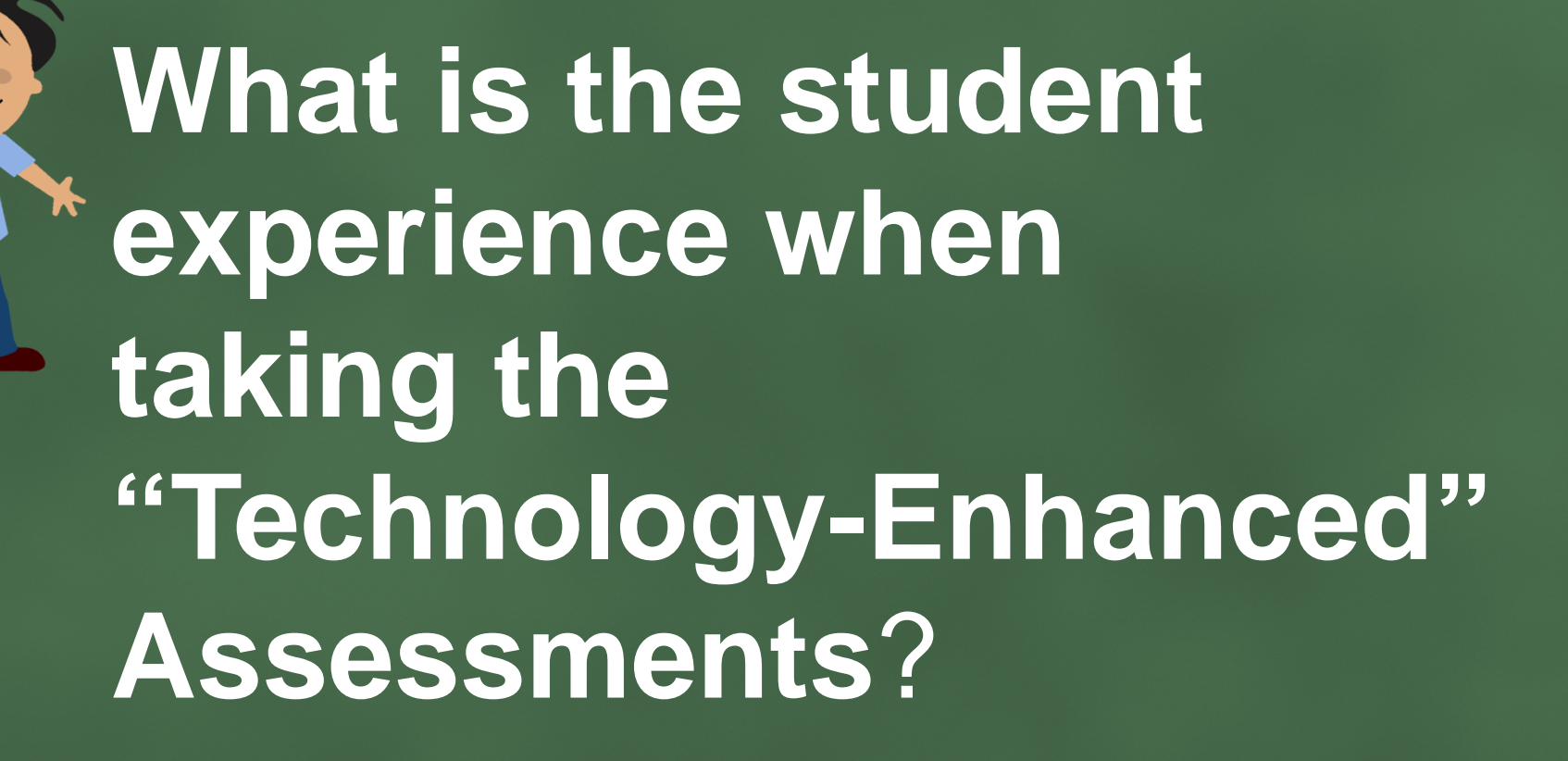

# Student Experience – Starting the Exam

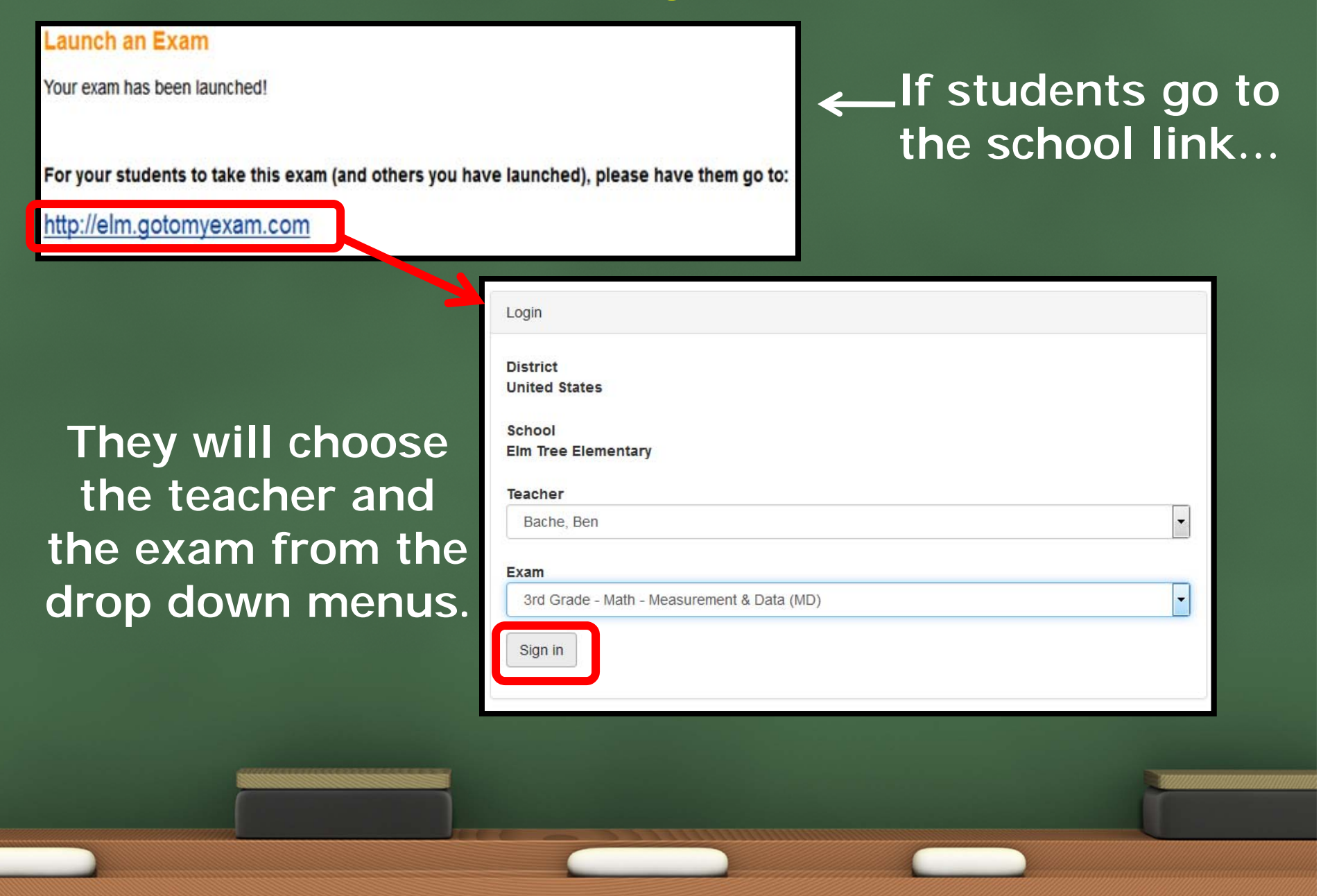

# Student Experience – Starting the Exam

#### Launch an Exam

Your exam has been launched!

For your students to take this exam (and others you have launched), please have them go to:

http://elm.gotomyexam.com

If you'd like to send your students a link to go directly to this exam, please use:

http://elm.gotomyexam.com/go/126943

View Live Results

The student is asked to enter his or her name, and then the exam can begin!

| Begin Exam                                                |
|-----------------------------------------------------------|
| You are about to begin the exam 3rd Grade - Math - Review |
| First Name                                                |
|                                                           |
| Last Name                                                 |
|                                                           |
| Start Exam                                                |

If a student goes to

the direct link for the

exam...

## Student Experience – Taking the Exam

After the student signs into the exam of choice, the exam begins.

They will be presented with an assortment of questiontypes (this one is a drag-drop)

| Grade - Math - Review           | Signed in as Anonymous +    |  |
|---------------------------------|-----------------------------|--|
| 1. 🖻                            |                             |  |
| Drag the correct numbers into t | he boxes to make the number |  |
| sentences true:                 |                             |  |
| 1 2 3 4 5 6 7                   | 7 8 9                       |  |
| 15 ÷ 🔤 = 5                      | x 2 = 8                     |  |
| 4 x = 36                        | 24 ÷ 3 =                    |  |
| Prev                            | vious Next                  |  |
|                                 |                             |  |

## Student Experience – Navigating the Exam

Navigation is easy!

The student can access all of the questions by either clicking "next" or any of the "numbered questions" to 'skip' ahead.

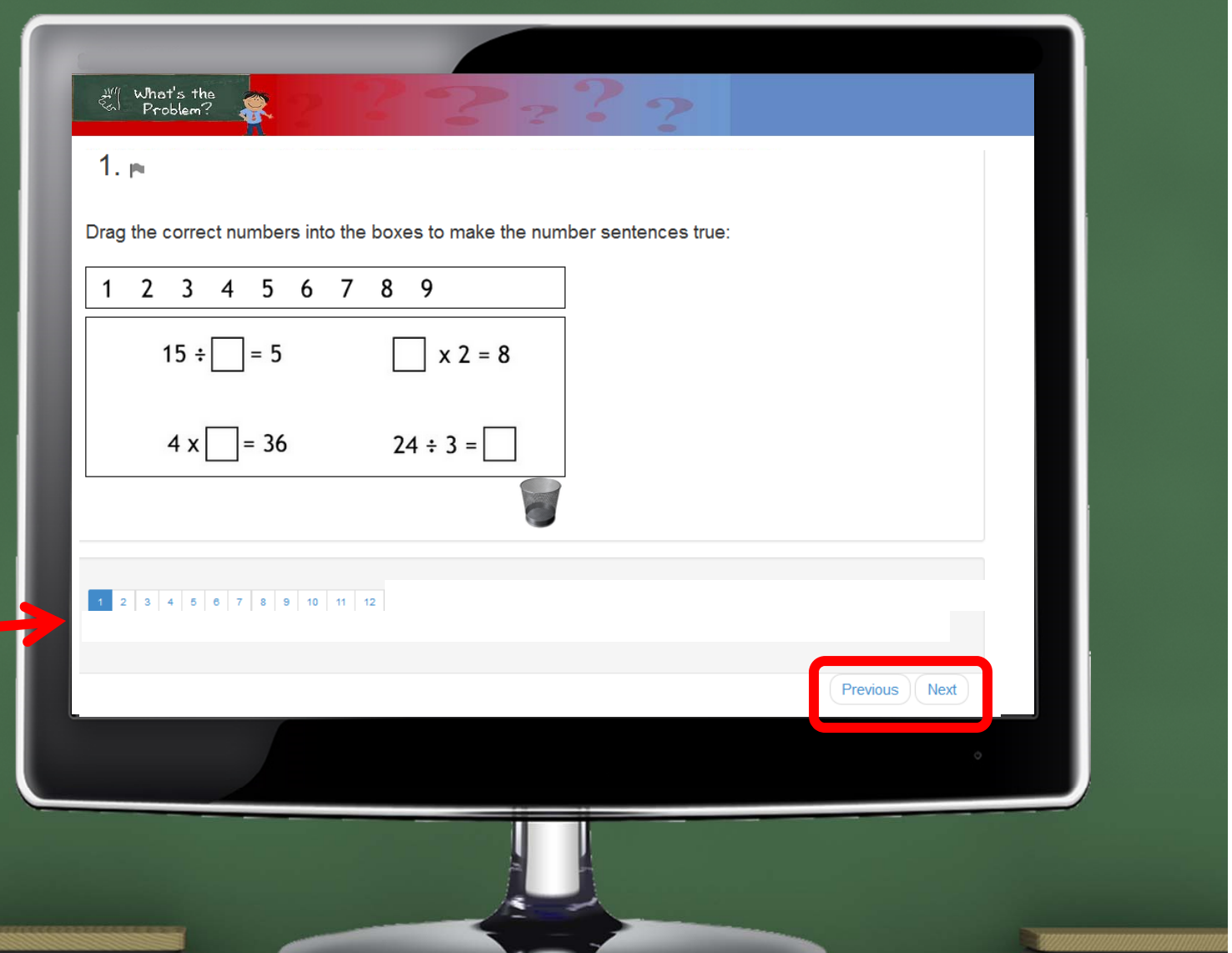

## Student Experience – "Bells and Whistles"

The flag next to each question number, can be "clicked" to remind a student to come back to answer it later.

When a question is not answered or is "flagged", the question will be highlighted as the test is taken.

| 8. 🎮                                                           |                                                                        |   |
|----------------------------------------------------------------|------------------------------------------------------------------------|---|
|                                                                | Which of the following are true about a square (choose all that apply) |   |
| □ A it can be classi                                           | ied as a rectangle                                                     |   |
| B. it is a parallelog C. half of its angle D. it is a 3-dimens | ram<br>are less than 90 degrees, and half are greater<br>ional shape   |   |
| □ E. all of its sides a<br>□ F. not all of its side            | re equal length<br>ss are parallel to another side                     |   |
| 1 2 3 4 8                                                      | 5 <mark>7 8 0 10 11 12</mark>                                          |   |
|                                                                |                                                                        | ٥ |

## Student Experience – Review and Submitting the Exam

On the last question, the student will click "Finish" if he or she is complete.

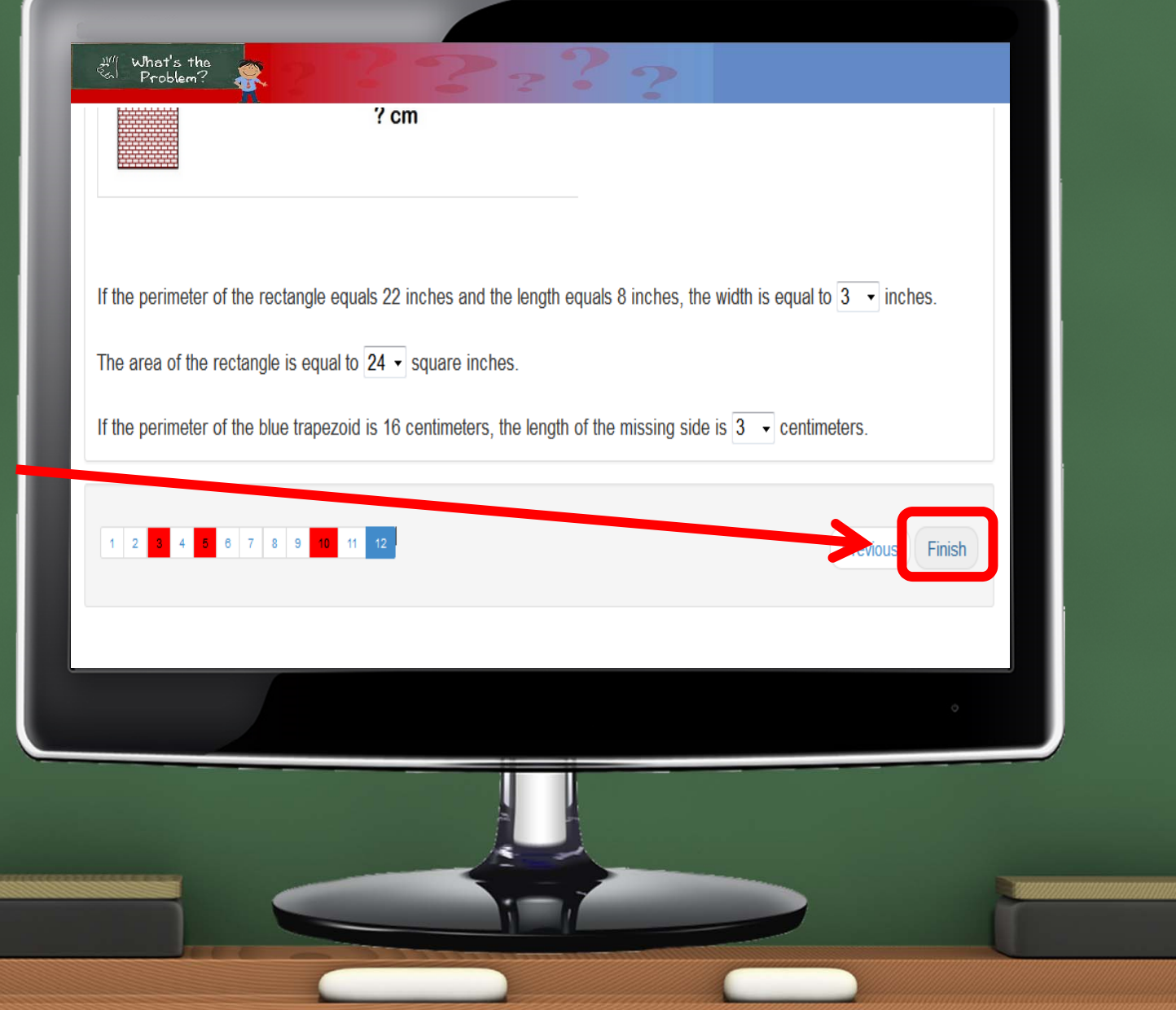

## Student Experience – Review and Submitting the Exam

Prior to submitting the exam, the student will be presented the "Exam Review" screen.

| Exam Review |       |   |
|-------------|-------|---|
| Questions:  | 12    |   |
| Answered:   | 12    |   |
| Unanswered: | 0     |   |
| Flagged:    | 3     |   |
| Back S      | ubmit |   |
|             |       |   |
|             |       |   |
|             |       | • |

#### Student Experience – Exam Review

The "Exam View" screen will show the students their score, and walk them through what was answered correctly and incorrectly.

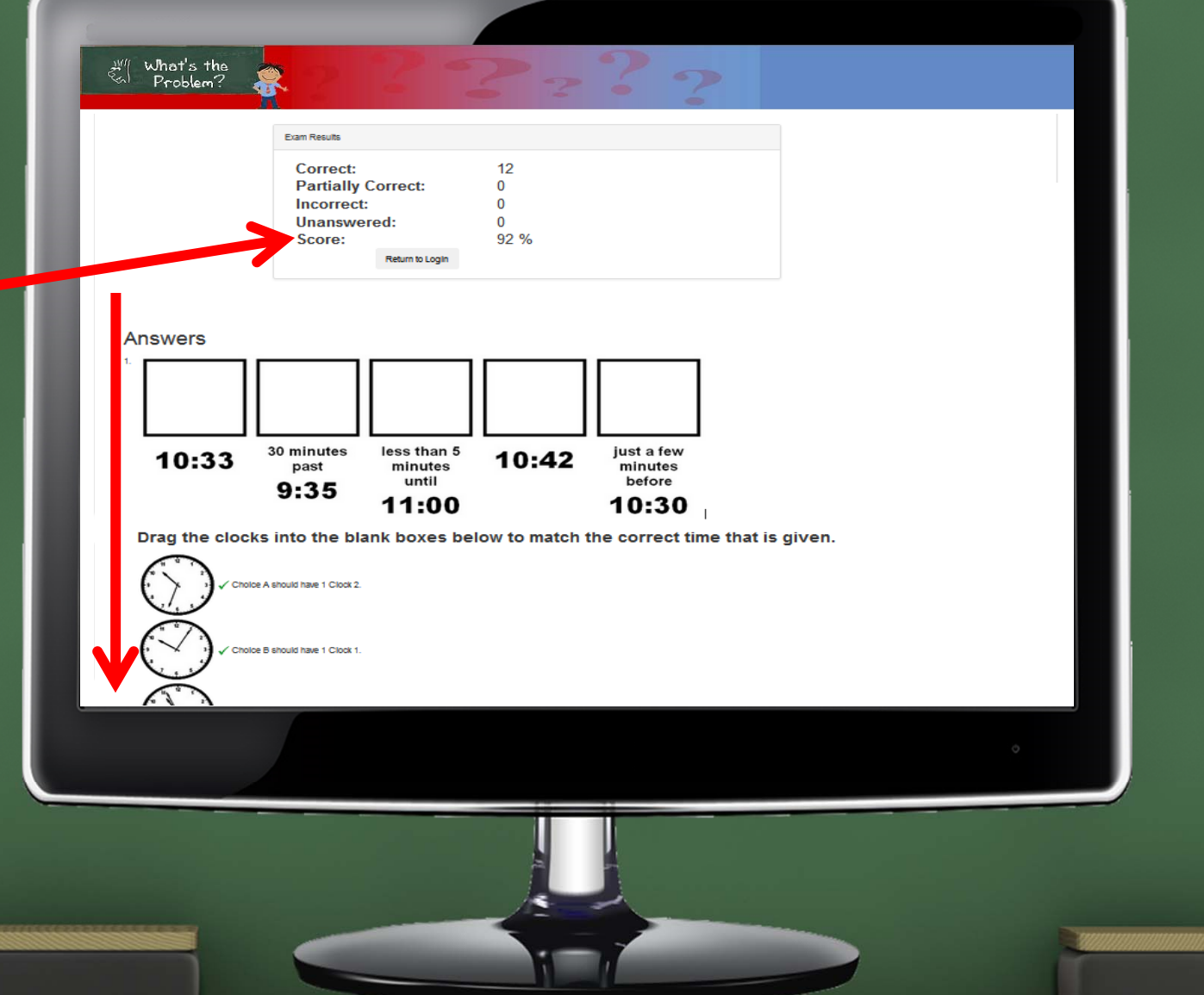